# START

## Add a group (Admin only)

A **group**, also called a **functional group**, is a set of participants contributing data to a LENA program. Depending on your LENA program, groups might represent classrooms, caseloads, or children from a parenting group.

Groups are added and managed by the LENA Online user who is the **account administrator** for your organization.

Each participant must be in a group, so be sure to set up your group(s) before adding participants.

### **1**. Select the LENA organization where the group belongs.

Use the context drop-down to choose the **organization** (level) in which you will create the group.

| ■ LENA Online                                    |                           |  |
|--------------------------------------------------|---------------------------|--|
| Training / Dashboard                             | From the list of          |  |
| start tr                                         | organizations             |  |
| LENA                                             | and groups,<br>select the |  |
| Training                                         | organization              |  |
| Start Training                                   | group should              |  |
| START Training S10 Demo Group                    | be created.               |  |
| START Training S13 Demo Group                    | $\square$                 |  |
| START Training S4 Demo Group                     |                           |  |
| Start Training: Fall 2018 (English)- My location |                           |  |
|                                                  | -                         |  |

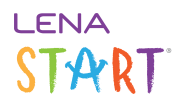

2. From the Main Menu, Admin section, select Functional Groups.

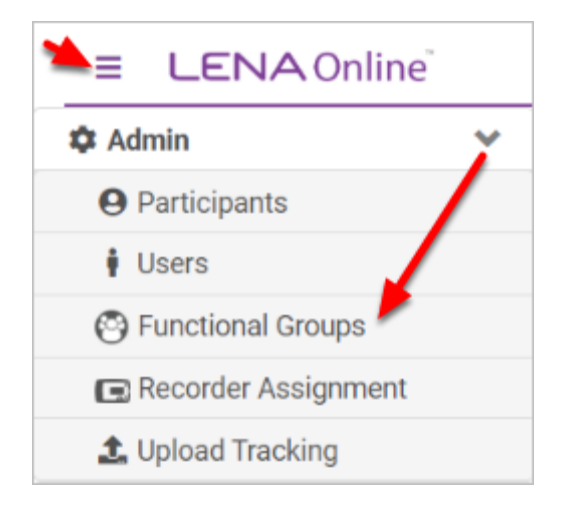

3. Click the New Functional Group button.

| ≡ LENA Online         |                |                      | Q | Trainir | ng User  |
|-----------------------|----------------|----------------------|---|---------|----------|
| ▼ / Functional Groups |                |                      |   |         |          |
| New Functional Group  |                | Search               |   | •       | <u>*</u> |
| Name                  | # Active Users | Recorder Assign Type |   | Grou    | p Code   |
| Training Group 2      | 2              | Fixed                |   |         | 5018     |

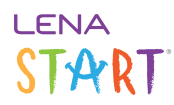

### 4. Enter information for the group.

| Edit<br>Function                | / Functional Groups / Add New                       | Name the group for easy sorting and identification, e.g.:                                     |
|---------------------------------|-----------------------------------------------------|-----------------------------------------------------------------------------------------------|
| Edit<br>Function                | nal Group Information                               | Name the group for easy sorting and identification, e.g.:                                     |
| Name *                          |                                                     | The ranning center. 2017 Summer (LS) - Weds 5.50                                              |
| Name                            |                                                     | Status<br>Active                                                                              |
| Recorde                         | r Assignment                                        |                                                                                               |
| ixed will keep the s processed. | e recorder assignment fixed to the child after a re | cording is processed. Per Recording will remove the assignment automatically once a recording |
| Recorder Assig                  | gnment Type                                         |                                                                                               |
| Select Record                   | der Assignmen 🔻                                     |                                                                                               |
| R                               | ecorder Assignment Type                             | « Back Submit                                                                                 |
|                                 | Select Recorder Assignment Type                     | *                                                                                             |
| -0                              | c                                                   |                                                                                               |
|                                 | Fixed                                               |                                                                                               |
|                                 | Per Recording                                       |                                                                                               |

#### How to choose the Group's recorder assignment type:

Select **Fixed** to keep recorders assigned after transfer

• Recorder goes back to same child

Select **Per Recording** to automatically unassign each recorder after transfer

• Recorder may be assigned to any child

#### 5. Click Submit to save the group.